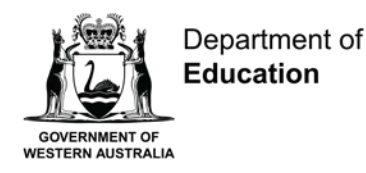

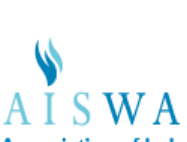

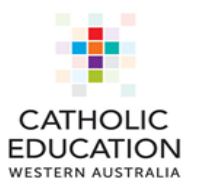

Association of Independent Schools of Western Australia

# On-entry Assessment Program

## **Guide to reporting**

**AISWA and CEWA version** 

6 February 2025 © Department of Education Western Australia 2025

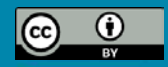

## Contents

| Section A: General Information | 3  |
|--------------------------------|----|
| On-entry scale                 | 3  |
| Performance Standards          | 3  |
| Target setting                 | 3  |
| Section B: Accessing Reports   | 4  |
| Current Reports                | 4  |
| Report Filters                 | 4  |
| Historical Reports             | 4  |
| Report Summary                 | 5  |
| Section D: Reports in Detail   | 6  |
| 1. Students Details            | 6  |
| 2. Assessment Status           | 7  |
| 3. Performance Summary         | 8  |
| 4. Student Performance         | 10 |
| 6. Student Groups              | 15 |
| 8. Planning Report             | 17 |
| 9. Parent Summary              | 18 |
| 10. Student Assessment Notes   | 19 |
| 12. All Assessment Overview    | 20 |
| 13. Student progression        | 20 |
| 14. Cohort Report              | 23 |

## Section A: General Information

Principals, teachers and school administrators can access the On-entry assessment reports literacy and numeracy reports, for current and previous students at any time.

Teachers can access reports related to their class only, principals (and staff assigned an administrator role) can access all individual, class and cohort reports.

The reports are designed to:

- inform the planning and delivery of targeted programs, reflective of individual students' skills and understandings;
- identify, early in the school year, students who may require intervention or extension;
- monitor the progress for students in Years 1 and 2 and
- inform whole school planning, review programs, priorities or initiatives.

#### **On-entry scale**

Student performance is reported as a scale score, measured against the On-entry scale. This scale measures discrimination of performance, each raw score is converted to a different scale score.

All modules are on the same scale. Regardless of the module assessed, students who achieve the same score have demonstrated the same ability. For example, a Year 1 student who scores 500 in reading using Module 2 has the same ability as another student who scores 500 using Module 1.

#### Writing

Writing is scored using a common marking rubric from Pre-primary – Year 2 and performance is reported on a common scale. The marking rubric and resulting scale captures the developmental continuum in writing, for most students, from the beginning of Pre-primary to the end of Year 2. It may be reasonable to expect that most Pre-primary students will be at the lower end of the scale, most Year 1 students at the lower to middle range of the scale and most Year 2 students at the middle to upper range of the scale.

#### **Performance Standards**

There is no 'desirable score' or minimum standard for the commencement of Preprimary. Median scores can be used in combination with the trends in historical data to better understand the On-entry data. Evidence shows that a low score at the beginning of Pre-primary does not predict a student's capacity to progress through school. Additional evidence is required to make judgements about the student's skills and understandings early in the year to determine whether early intervention is required.

Whilst there are currently no desirable scores for students in Years 1 and 2, the median scores and average progression may be used to compare individual and group performances this again may be based on trends in historical data.

#### **Target setting**

As On-entry assesses students in the first few weeks of the first year of compulsory schooling, it is not appropriate to set targets for the beginning of Pre-primary. However, it is appropriate to set targets for the beginning of Year 1 and the beginning of Year 2 – in terms of either performance.

On-entry assessment is designed for the start of the year; hence any comparison of On-entry scores should only be based on Term 1 assessments. Term 4 assessments cannot be used for any comparisons.

## **Section B: Accessing Reports**

## **Current Reports**

To access current reports, follow the steps below.

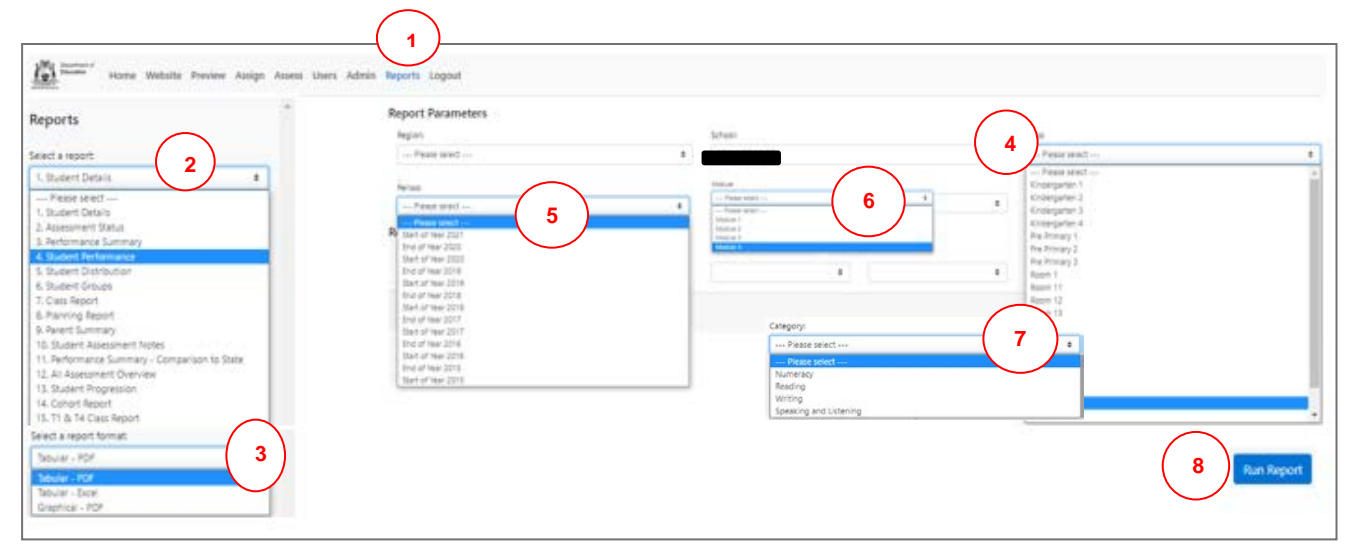

- 1. Click on *Reports* at the top of the screen.
- 2. Select the required report from the Select a report drop down menu.
- 3. Select the required report format, i.e., PDF, Excel or graphical, from the drop-down menu.
- 4. Select the required class (omit this step if cohort data is required).
- 5. Select the relevant assessment period, e.g., Start of 2022.
- 6. Select the relevant module, i.e., Module 1, 2, 3 or 4 (not required for all reports).

7. If relevant, select the required assessment from the *Category* drop down menu (not required for all reports).

8. Click *Run Report*. Open the report from the download bar at the bottom of your screen.

#### **Report Filters**

Report filters enable sub-group data to be generated, i.e. year level, gender, ATSI and/or EALD.

Note: If sub-group data is not required, leave this section blank, including year level.

#### **Historical Reports**

Reports are based on students' current year level and class. To generate historical reports, follow the steps outlined above. Select the required assessment period, e.g. Start of 2018; but leave the *Class* and *Year Level* blank. This will generate a report for all students who completed an assessment during the selected period.

## **Report Summary**

| Report Title                                     | Display                                                                                                    | Target<br>Audience   |
|--------------------------------------------------|----------------------------------------------------------------------------------------------------|----------------------|
| 1. Student Details                               | Displays student details including date of birth, gender,<br>current year level, current class, ATSI and EALD status<br>as entered in SIS also displays completed<br>assessments.               | Teacher<br>Principal |
| 2. Assessment Status                             | Displays the participation status for students i.e., the numbers of students who have assessments finalised, not started, in complete or exempted.                                              | Teacher<br>Principal |
| 3. Performance<br>Summary                        | Displays the number, percentage and cumulative frequency of students in a class or cohort at each score range on the scale. Does not display student names.                                     | Teacher<br>Principal |
| 4. Student<br>Performance                        | Displays each student's scale score for all completed assessments.                                                                                                    | Teacher              |
| 5. Student Distribution                          | Displays each student's name and their score at their location along the scale.                                                                                                    | Teacher              |
| 6. Student Groups                                | Displays students' names in one of five groups according to the percentage of the assessment answered correctly.                                                                                | Teacher              |
| 7. Class Report and<br>15. T1&T4 class<br>report | Displays the responses that each student in a class<br>provided to all questions in the assessment. T1 and T4<br>class report displays responses in Term 1 and Term 4<br>for students assessed. | Teacher              |
| 8. Planning Report                               | Groups students according to specific skills and undertandings demonstrated in the On-entry assessment.                                                                                         | Teacher              |
| 9. Parent Summary                                | Individual report that displays key skills and understandings the student demonstrated during the assessment.                                                                                   | Parent               |
| 10. Assessment<br>Notes                          | Displays the notes taken by the teacher/administrator during the assessment.                                                                                                    | Teacher<br>Principal |
| 12. All Assessment<br>Overview                   | Contains all current students' scores for every On-entry assessment completed.                                                                                                    | Teacher              |
| 13. Student<br>Progression                       | Shows progress from one assessment to the next for all<br>completed modules. Due to the nature of the Speaking<br>and Listening assessment, progress in this category is<br>not displayed.      | Teacher              |
| 14. Cohort Report                                | Displays the responses that each student in a cohort<br>provided to all questions in the assessment. Select this<br>report to view more than one class on the same report.                      | Principal            |

## **Section D: Reports in Detail**

This section explains each report, including the information displayed, the purpose of the report, how you can use the information, the target audience and the formats in which you can generate the reports, i.e., PDF, Excel, Graphical. Excel allows you to manipulate and sort the data. Graphical PDF provide an alternative view of the data and may assist you to contextualise performance against the scale.

Note: The reports displayed in this section are actual school reports and as such contain redacted information.

## **1. Students Details**

|            |                  |                           | o                            |                                                            | P                                                                                      | 7                   |
|------------|------------------|---------------------------|------------------------------|------------------------------------------------------------|----------------------------------------------------------------------------------------|---------------------|
|            | School           | PS                        | On-entry Assess              | ment - Student Details                                     | Report                                                                                 |                     |
|            | Additional Filte | rs Applied : N            | ope                          |                                                            |                                                                                        |                     |
|            |                  | io rappiloa . In          |                              |                                                            |                                                                                        |                     |
|            | Student          |                           |                              | Year Level:                                                | Pre Primary                                                                            |                     |
|            | Date of Birth:   | 20/11/2015                |                              | ATSI Status:                                               | N                                                                                      |                     |
|            | Gender:          | Boy                       |                              | EALD:                                                      | N                                                                                      |                     |
|            | Class:           | PP/KP                     |                              |                                                            |                                                                                        |                     |
|            | Completed Ass    | sessments:                |                              |                                                            |                                                                                        |                     |
|            | None.            |                           |                              |                                                            |                                                                                        |                     |
|            | Student          |                           |                              | Year Level:                                                | Vegr 1                                                                                 |                     |
|            | Date of Birth:   | 14/03/2015                |                              | ATSI Status:                                               | N                                                                                      |                     |
|            | Gender:          | Boy                       |                              | FALD:                                                      | ×                                                                                      |                     |
|            | Class:           | Room 03                   |                              | Le VLU.                                                    | -                                                                                      |                     |
|            | Completed Ass    | sessments:                |                              |                                                            |                                                                                        |                     |
|            | Reading          |                           | Module 1                     | 21/02/2                                                    | 2020                                                                                   |                     |
|            | Speaking and I   | Listening                 | Module 1                     | 27/02/2                                                    | 2020                                                                                   |                     |
|            | Numeracy         |                           | Module 1                     | 06/03/2                                                    | 020                                                                                    |                     |
|            | Writing          |                           | Module 1                     | 11/03/2                                                    | 020                                                                                    |                     |
|            | Student          |                           |                              | Year Level:                                                | Year 5                                                                                 |                     |
|            | Date of Birth:   | 18/10/2010                |                              | ATSI Status:                                               | N                                                                                      |                     |
|            | Gender:          | Boy                       |                              | EALD:                                                      | Y                                                                                      |                     |
|            | Class:           | Room 08                   |                              | Disabilities:                                              | Specific speech/language                                                               |                     |
|            | Completed Ass    | sessments:                |                              |                                                            | mpairment                                                                              |                     |
|            | Literacy         |                           | Module 1                     | 22/02/2                                                    | 2016                                                                                   |                     |
|            | Numeracy         |                           | Module 1                     | 15/03/2                                                    | 2016                                                                                   |                     |
|            | Numeracy         |                           | Module 2                     | 27/02/2                                                    | 2017                                                                                   |                     |
|            | Numeracy         |                           | Module 2                     | 30/10/2                                                    | 2017                                                                                   |                     |
|            |                  |                           |                              |                                                            |                                                                                        | -                   |
|            |                  |                           |                              |                                                            |                                                                                        |                     |
| Informatio | n Stude<br>name  | nts' detail<br>(legal nai | s as recorde<br>me), date of | ed in School Inf<br>birth, gender, o<br>ability. In additi | formation System (SIS) -<br>current year level, current<br>on, the report displays all | including<br>class, |
|            |                  |                           |                              | ntry accord                                                | on, the report displays all                                                            |                     |
| D          | previo           |                           | pieled On-e                  | nury assessmer                                             |                                                                                        |                     |
| Purpose    | verity           | the accui                 | acy of stude                 | ent information,                                           | e.g. correct class. Any cl                                                             | nanges              |
|            | made             | in SIS wil                | appear in                    | On-entry the fo                                            | llowing day.                                                                           |                     |
|            |                  |                           |                              |                                                            |                                                                                        |                     |
|            |                  |                           |                              |                                                            |                                                                                        |                     |

## 2. Assessment Status

School :

On-entry Assessment - Assessment Status Report

Assessment Period : Start of 2020

Assessment Module : All

Additional Filters Applied : Year Level : Pre Primary

PS

| Year Level  | Assessment Module | Not Started | In Progress | Finalised | Exempted /<br>Withdrawn | Total       |             |
|-------------|-------------------|-------------|-------------|-----------|-------------------------|-------------|-------------|
| Pre Primary | Sp list Module 1  | 6           | 0           | 46        | 1                       | 53          |             |
| Pre Primary | Reading Module 1  | 6           | 0           | 46        | 1                       | 53          |             |
| Pre Primary | Writing Module 1  | 6           | 0           | 46        | 1                       | 53          |             |
| Pre Primary | Numeracy Module 1 | 6           | 0           | 47        | 0                       | 53          |             |
| Name        | Class             | Year Level  | Reading     | Writin    | ng S                    | ip list     | Numeracy    |
|             | ECE1/PP           | Pre Primary | Finalised   | Finali    | sed F                   | inalised    | Finalised   |
|             | ECE3/ PP          | Pre Primary | Finalised   | Finali    | sed F                   | inalised    | Finalised   |
|             | ECE3/ PP          | Pre Primary | Exempt      | Exem      | npt E                   | xempt       | Finalised   |
|             | ECE1/PP           | Pre Primary | Finalised   | Finali    | sed F                   | inalised    | Finalised   |
|             | ECE3/ PP          | Pre Primary | Finalised   | Finali    | sed F                   | inalised    | Finalised   |
|             | ECE1/PP           | Pre Primary | Finalised   | Finali    | sed F                   | inalised    | Finalised   |
|             | ECE3/ PP          | Pre Primary | Not Started | d Not S   | tarted N                | lot Started | Not Started |
|             |                   |             |             |           |                         |             |             |

| Information | Displays current participation status – not started, in progress, finalised, withdrawn or exempted at the year, class and individual level.                                                                                                    |
|-------------|----------------------------------------------------------------------------------------------------|
| Purpose     | Enables the user to monitor the progress of assessments to ensure that all assessments are fianlised before the assessment period closes. Note that assessments recorded on hard copies may appear as Not Started. Assessment status will only change to <i>In progress</i> once the user has started an assessment in the system. |

## **3. Performance Summary**

## Performance Summary Report – Excel/PDF

Class :

On-entry Assessment - Performance Summary Report

Assessment Period : Start of 2019 Assessment Module : Module 1 Additional Filters Applied : None.

|                      | Speak | ing and Lis | stening |      | Reading |      |      | Writing           |      | Numeracy |       |     |  |  |  |  |
|----------------------|-------|-------------|---------|------|---------|------|------|-------------------|------|----------|-------|-----|--|--|--|--|
| Scale Score<br>Range | Stuc  | dents       | CF      | Stue | dents   | CF   | Stud | Students<br>No. % |      | Stuc     | dents | CF  |  |  |  |  |
| -                    | No.   | 96          | 96      | No.  | %       | %    | No.  |                   |      | No.      | %     | %   |  |  |  |  |
| 0 - 99               | 0     | 0%          | 0%      | 0    | 0%      | 0%   | 1    | 4%                | 4%   | 0        | 0%    | 0%  |  |  |  |  |
| 100 - 149            | 0     | 0%          | 0%      | 0    | 0%      | 0%   | 2    | 9%                | 13%  | 0        | 0%    | 0%  |  |  |  |  |
| 150 - 199            | 0     | 0%          | 0%      | 0    | 0%      | 0%   | 4    | 17%               | 30%  | 0        | 0%    | 0%  |  |  |  |  |
| 200 - 224            | 0     | 0%          | 0%      | 0    | 0%      | 0%   | 7    | 30%               | 61%  | 0        | 0%    | 0%  |  |  |  |  |
| 225 - 249            | 0     | 0%          | 0%      | 0    | 0%      | 0%   | 3    | 13%               | 74%  | 0        | 0%    | 0%  |  |  |  |  |
| 250 - 274            | 0     | 0%          | 0%      | 0    | 0%      | 0%   | 1    | 4%                | 78%  | 0        | 0%    | 0%  |  |  |  |  |
| 275 - 299            | 2     | 9%          | 9%      | 0    | 0%      | 0%   | 0    | 0%                | 78%  | 0        | 0%    | 0%  |  |  |  |  |
| 300 - 324            | 0     | 0%          | 9%      | 0    | 0%      | 0%   | 0    | 0%                | 78%  | 3        | 13%   | 139 |  |  |  |  |
| 325 - 349            | 1     | 4%          | 13%     | 0    | 0%      | 0%   | 1    | 4%                | 83%  | 0        | 0%    | 139 |  |  |  |  |
| 350 - 374            | 2     | 9%          | 22%     | 2    | 9%      | 9%   | 0    | 0 0%              |      | 1        | 4%    | 179 |  |  |  |  |
| 375 - 399            | 0     | 0%          | 22%     | 0    | 0%      | 9%   | 0    | 0%                | 83%  | 0        | 0%    | 179 |  |  |  |  |
| 400 - 424            | 1     | 4%          | 26%     | 4    | 17%     | 26%  | 1    | 1 4%              |      | 1        | 4%    | 229 |  |  |  |  |
| 425 - 449            | 0     | 0%          | 26%     | 2    | 9%      | 35%  | 0    | 0%                | 87%  | 10       | 44%   | 659 |  |  |  |  |
| 450 - 474            | 3     | 13%         | 39%     | 4    | 17%     | 52%  | 3    | 13%               | 100% | 3        | 13%   | 789 |  |  |  |  |
| 475 - 499            | 2     | 9%          | 48%     | 7    | 30%     | 83%  | 0    | 0%                | 100% | 1        | 4%    | 839 |  |  |  |  |
| 500 - 524            | 5     | 22%         | 70%     | 2    | 9%      | 91%  | 0    | 0%                | 100% | 2        | 9%    | 919 |  |  |  |  |
| 525 - 549            | 1     | 4%          | 74%     | 0    | 0%      | 91%  | 0    | 0%                | 100% | 1        | 4%    | 969 |  |  |  |  |
| 550 - 574            | 3     | 13%         | 87%     | 0    | 0%      | 91%  | 0    | 0%                | 100% | 0        | 0%    | 969 |  |  |  |  |
| 575 - 599            | 0     | 0%          | 87%     | 2    | 9%      | 100% | 0    | 0%                | 100% | 0        | 0%    | 969 |  |  |  |  |
| 600 - 624            | 0     | 0%          | 87%     | 0    | 0%      | 100% | 0    | 0%                | 100% | 1        | 4%    | 100 |  |  |  |  |
| 625 - 649            | 0     | 0%          | 87%     | 0    | 0%      | 100% | 0    | 0%                | 100% | 0        | 0%    | 100 |  |  |  |  |
| 650 - 674            | 1     | 4%          | 91%     | 0    | 0%      | 100% | 0    | 0%                | 100% | 0        | 0%    | 100 |  |  |  |  |
| 675 - 699            | 0     | 0%          | 91%     | 0    | 0%      | 100% | 0    | 0%                | 100% | 0        | 0%    | 100 |  |  |  |  |
| 700 - 724            | 2     | 9%          | 100%    | 0    | 0%      | 100% | 0    | 0%                | 100% | 0        | 0%    | 100 |  |  |  |  |
| Total                | 23    | 100%        | 100%    | 23   | 100%    | 100% | 23   | 100%              | 100% | 23       | 100%  | 100 |  |  |  |  |

| Information | Displays the number (No.) and percentage (%) of students in a class or cohort at each score range on the On-entry scale.<br>The Cumulative Frequency (CF) shows the percentage of students at and below each score range. The CF shows the distribution of students across the scale.                                                               |
|-------------|----------------------------------------------------------------------------------------------------|
| Purpose     | Enables observations about the distribution of a class/cohort across the scale.<br>Note: observations regarding the distribution of students in Writing should be<br>made with the understanding that the Writing scale covers Pre-primary to Year<br>2.<br>A visual display of this information can be generated by selecting graphical<br>format. |

#### Performance Summary: graphical

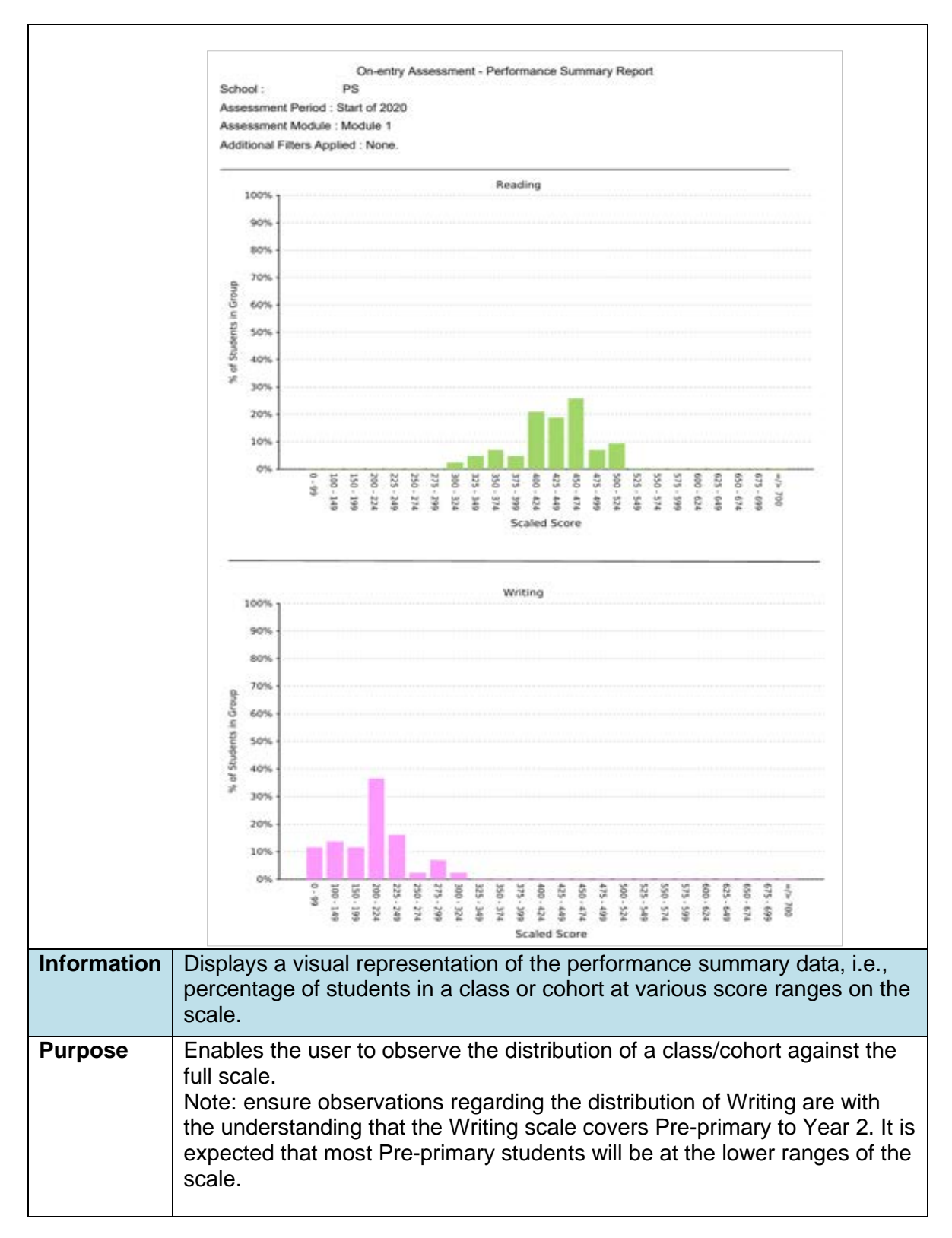

## 4. Student Performance

Various display options and formats are available to display students' scores. These include displaying all or selected assessment categories and displaying the data in PDF, Excel or Graphical formats. Instructions for generating the various forms of this report are explained below.

#### Student Performance – more than one assessment category (PDF/Excel)

To display student scores for more than one assessment in the same report, select the required assessments from the *Categories* drop-down menu. If more than one assessment is selected, the data will be sorted in alphabetical order.

| Assessment Per     | riod : Start of 2020   |                              |         |           |             |
|--------------------|------------------------|------------------------------|---------|-----------|-------------|
| Assessment Mo      | dule : Module 1        |                              |         |           |             |
| Additional Filters | s Applied : None.      |                              |         |           |             |
| First Name         | Last Name              | Speaking<br>and<br>Listening | Reading | Writing   | Numeracy    |
|                    |                        |                              |         |           |             |
| Lucas              |                        | 534                          | 428     |           | 464         |
| Riley              |                        | 518                          | 450     | 176       | 486         |
| Tyson              |                        | 330                          | 422     | 141       | 415         |
| Mia                |                        | 487                          | 445     | 242       | 442         |
| Tahlia             |                        | 441                          | 428     | 242       | 408         |
| Lola               |                        | 441                          | 467     | 242       | 386         |
| Noah               |                        | 424                          | 428     | 242       | 422         |
| Tatum              |                        | 570                          | 539     | 372       | 510         |
| Emily              |                        | 472                          | 445     | 242       | 429         |
| Hugo               |                        | 592                          | 473     | 293       | 486         |
| etien Diaple       |                        |                              |         | nariaa Ca | uto doto by |
| surnar             | ne alphabetical order. |                              |         | gones. So | ns uata by  |

#### Student performance - more than one assessment category

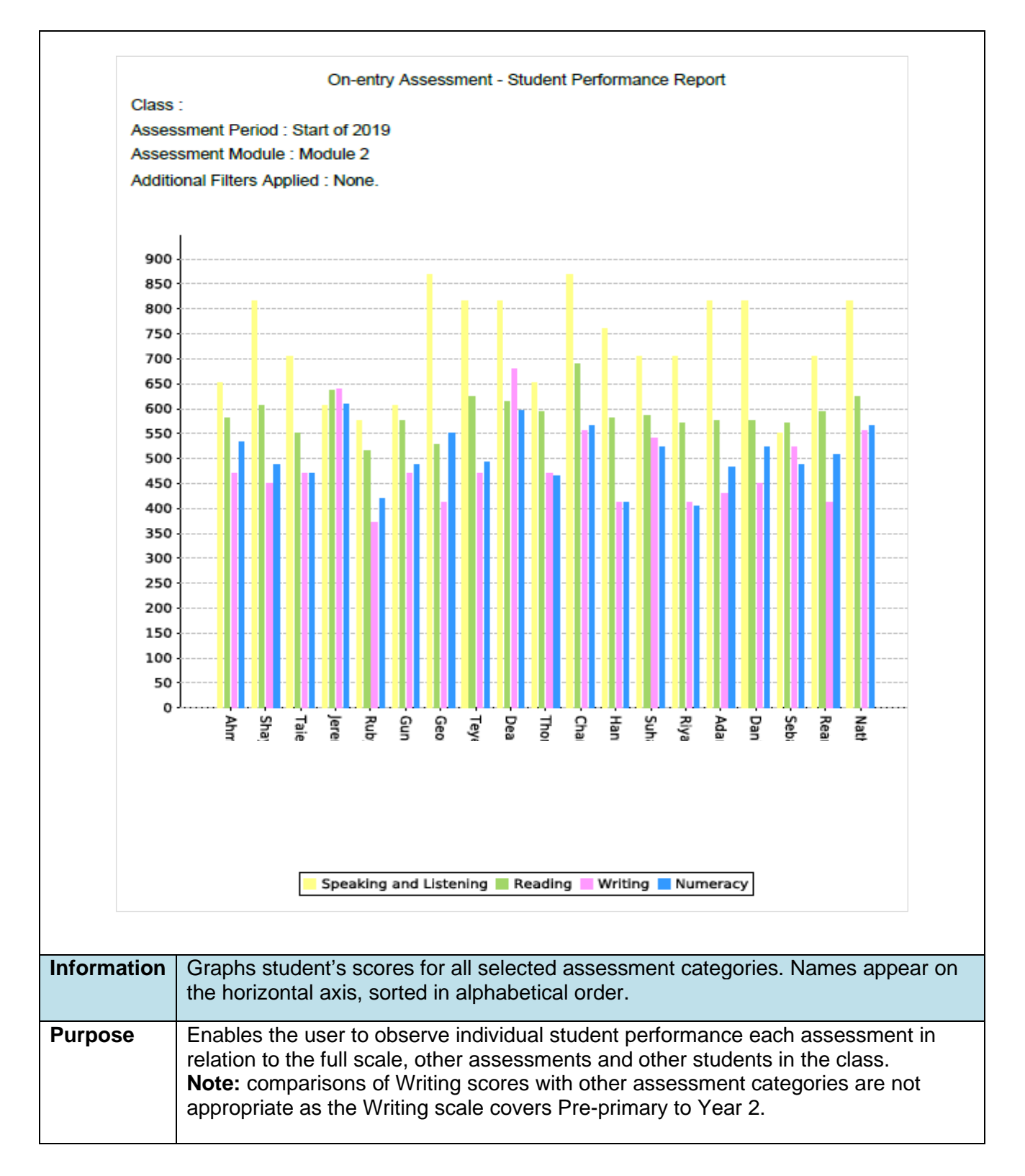

#### Student Performance – one assessment category only (PDF/Excel)

To display one assessment category only, select the required assessment in the *Categories* drop-down menu. This option will sort students in descending order according to score.

To compare the rank order of one assessment to other assessments, a report for each category needs to be downloaded individually.

|             | On-entry Assessment - Student Performance Report |                           |                  |           |          |           |        |  |  |  |  |  |  |
|-------------|--------------------------------------------------|---------------------------|------------------|-----------|----------|-----------|--------|--|--|--|--|--|--|
| CI          | lass : PS - Pre Primary 2                        |                           |                  |           |          |           |        |  |  |  |  |  |  |
| As          | ssessment Period : Start of 202                  | 22                        |                  |           |          |           |        |  |  |  |  |  |  |
| As          | sessment Module : Module 1                       |                           |                  |           |          |           |        |  |  |  |  |  |  |
| Ad          | ditional Filters Applied : None.                 |                           |                  |           |          |           |        |  |  |  |  |  |  |
|             |                                                  |                           |                  |           |          |           |        |  |  |  |  |  |  |
|             |                                                  |                           | Speaking         |           |          |           |        |  |  |  |  |  |  |
| FI          | rst Name                                         | Last Name                 | and<br>Listening | Reading   | Writing  | Numeracy  |        |  |  |  |  |  |  |
| M           | arlin                                            |                           | Listerning       | 503       |          |           |        |  |  |  |  |  |  |
| Ha          | arlev                                            |                           |                  | 503       |          |           |        |  |  |  |  |  |  |
| Br          | rooklvn                                          |                           |                  | 503       |          |           |        |  |  |  |  |  |  |
| Pł          | hoenix                                           |                           |                  | 496       |          |           |        |  |  |  |  |  |  |
| O           | Oscar 496                                        |                           |                  |           |          |           |        |  |  |  |  |  |  |
| Ri          | Rias 490                                         |                           |                  |           |          |           |        |  |  |  |  |  |  |
| Be          | Beau 484                                         |                           |                  |           |          |           |        |  |  |  |  |  |  |
| Va          | alerie                                           |                           |                  | 473       |          |           |        |  |  |  |  |  |  |
| Er          | mily                                             |                           | 467              |           |          |           |        |  |  |  |  |  |  |
| Xa          | ayvier                                           |                           | 462              |           |          |           |        |  |  |  |  |  |  |
| Ed          | dith-lvy                                         |                           | 462              |           |          |           |        |  |  |  |  |  |  |
| Za          | ander                                            |                           |                  | 450       |          |           |        |  |  |  |  |  |  |
|             |                                                  |                           |                  |           |          |           |        |  |  |  |  |  |  |
|             |                                                  |                           |                  |           |          |           |        |  |  |  |  |  |  |
|             |                                                  |                           |                  |           |          |           |        |  |  |  |  |  |  |
| Information | Displays students                                | scores for only the as    | sessmer          | nt catego | ory sele | cted. Sor | ts the |  |  |  |  |  |  |
|             | data from highest                                | to lowest score.          |                  |           |          |           |        |  |  |  |  |  |  |
|             |                                                  |                           |                  |           |          |           |        |  |  |  |  |  |  |
| Burnoso     | Enables the user t                               | a view the rank order of  |                  | a/cohort  | By day   | voloadio  | n oach |  |  |  |  |  |  |
| Fulbose     |                                                  |                           | ла UdS           |           | . By UON |           | the    |  |  |  |  |  |  |
|             | assessment inuivi                                | lually, the user call col | inpare ti        |           |          | n each 0  | uie    |  |  |  |  |  |  |
|             | assessments.                                     |                           |                  |           |          |           |        |  |  |  |  |  |  |
| 1           |                                                  |                           |                  |           |          |           |        |  |  |  |  |  |  |

#### Student performance - one assessment category only

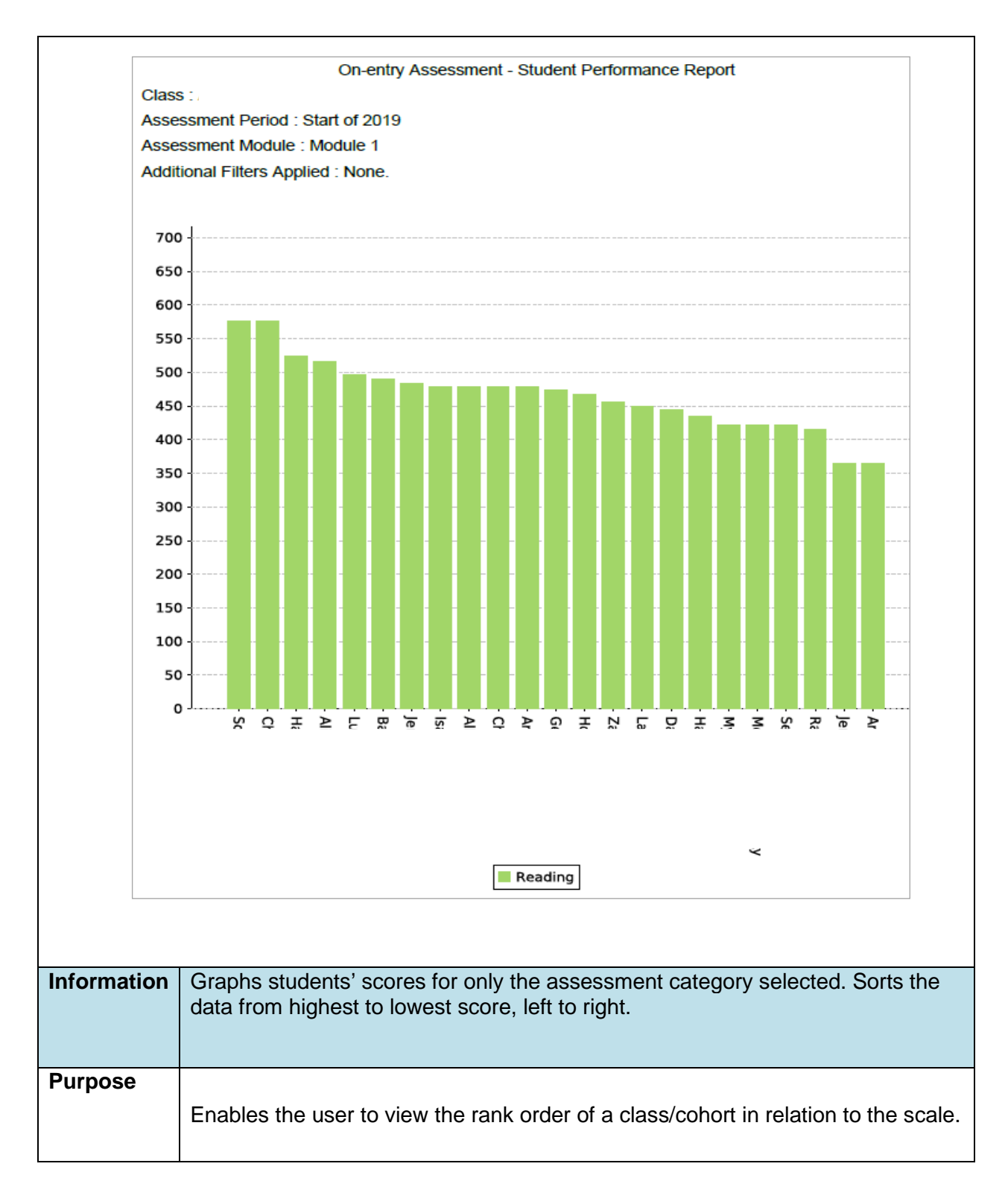

## 5. Student Distribution

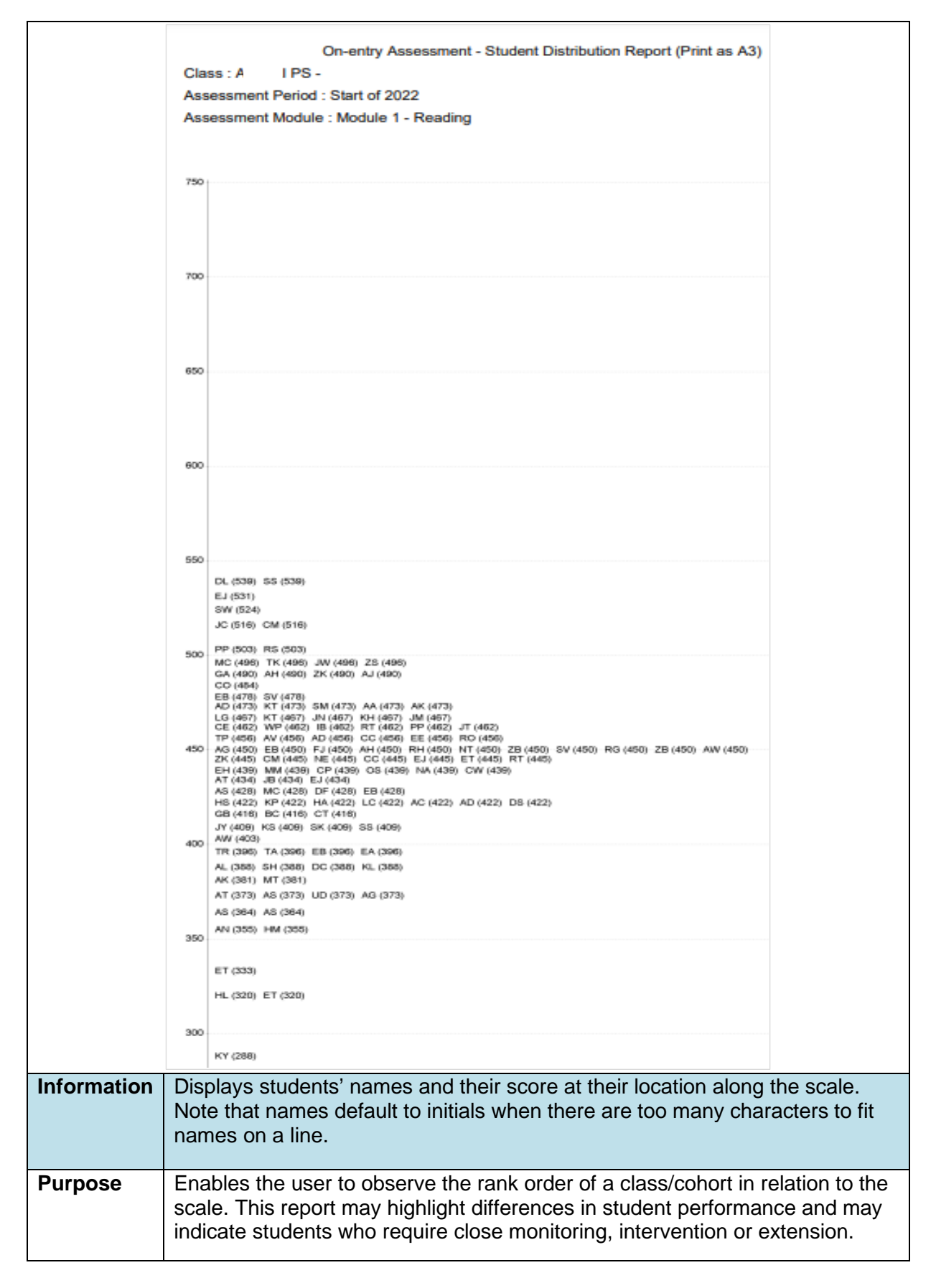

## 6. Student Groups

|         |         |                                                 | On-entry A                                                                                    | ssessment - Student Grou                                                                | IDS                                                                                                  |                                     |  |  |  |  |  |  |  |  |  |
|---------|---------|-------------------------------------------------|-----------------------------------------------------------------------------------------------|-----------------------------------------------------------------------------------------|----------------------------------------------------------------------------------------------------|-------------------------------------|--|--|--|--|--|--|--|--|--|
|         | Class : |                                                 | PS - Pre Primary 2                                                                            |                                                                                         |                                                                                                    |                                     |  |  |  |  |  |  |  |  |  |
|         | Assess  | ment Peri                                       | od : Start of 2022                                                                            |                                                                                         |                                                                                                    |                                     |  |  |  |  |  |  |  |  |  |
|         | Assess  | ment Mod                                        | lule : Module 1 - Reading                                                                     |                                                                                         |                                                                                                    |                                     |  |  |  |  |  |  |  |  |  |
|         | Additio | nal Filters                                     | ars Applied : None.                                                                           |                                                                                         |                                                                                                    |                                     |  |  |  |  |  |  |  |  |  |
|         |         |                                                 |                                                                                               |                                                                                         |                                                                                                    |                                     |  |  |  |  |  |  |  |  |  |
|         | 76      | correct                                         |                                                                                               | Students                                                                                |                                                                                                    | -                                   |  |  |  |  |  |  |  |  |  |
|         | abo     | ve 80%                                          |                                                                                               |                                                                                         |                                                                                                    |                                     |  |  |  |  |  |  |  |  |  |
|         | 6       | 0 - 79                                          | Refatta, London<br>Manzala<br>Neils (generation                                               | Hunt, Marine<br>Cole, Marine Sta                                                        | , Brooklyn<br>Rias                                                                                   |                                     |  |  |  |  |  |  |  |  |  |
|         | 4       | 0 - 59                                          | Sage<br>Williams, London<br>Dyvier<br>Lucy                                                    | , Cameron<br>, Valerie<br>, ander<br>, Hayden                                           | Slade, Scibilia,<br>Scibilia,<br>Parry, Marsh, Marsh,                                                |                                     |  |  |  |  |  |  |  |  |  |
|         | 2       | 0 - 39                                          | Soakai,                                                                                       | Woods, 2005<br>Berry, 100 not                                                           | Spencer,                                                                                             |                                     |  |  |  |  |  |  |  |  |  |
|         | less t  | han 20%                                         |                                                                                               |                                                                                         |                                                                                                    |                                     |  |  |  |  |  |  |  |  |  |
| Informa | ition   | Group<br>answe<br>This re<br>and Li             | s students with sim<br>ered correctly.<br>eport is available fo<br>stening, Writing and       | ilar abilities based<br>r each assessment<br>d Numeracy.                                | on the percentage of qu<br>t category - Reading, Sp                                                  | estions<br>eaking                   |  |  |  |  |  |  |  |  |  |
|         |         | Due to                                          | the nature of the V                                                                           | Vriting scale, group                                                                    | pings are based on raw s                                                                             | scores.                             |  |  |  |  |  |  |  |  |  |
| Purpos  | e       | This re<br>accord<br>If appr<br>case,<br>score. | eport assists the tea<br>ding to the skills and<br>opriate, groups car<br>move the student to | acher to deliver diff<br>d undertandings of<br>h be merged, e.g.,<br>o the most appropr | erentiated teaching oppo<br>each student.<br>1 student in a group. If th<br>iate group based on thei | ortunities<br>his is the<br>r scale |  |  |  |  |  |  |  |  |  |

## 7. Class Report

| NUMERACY MODULE                                                                                  | E1                                                                                                    |                                           |                                   |                                       |                                                           |                                                    |                                                |                                           |                                  |                                                                    |                                                                         |                  | N                                        | UMB                                              | ER 8                                           | QU                                            | ANTI                                               | ТΥ                                              |                                  |                                                                                                    |                                    |                                 |                                     |          |                               |                              |                      |                                |                                 |  |
|--------------------------------------------------------------------------------------------------|----------------------------------------------------------------------------------------------------|-------------------------------------------|-----------------------------------|---------------------------------------|-----------------------------------------------------------|----------------------------------------------------|------------------------------------------------|-------------------------------------------|----------------------------------|--------------------------------------------------------------------|-------------------------------------------------------------------------|------------------|------------------------------------------|--------------------------------------------------|------------------------------------------------|-----------------------------------------------|----------------------------------------------------|-------------------------------------------------|----------------------------------|----------------------------------------------------------------------------------------------------|------------------------------------|---------------------------------|-------------------------------------|----------|-------------------------------|------------------------------|----------------------|--------------------------------|---------------------------------|--|
| School:                                                                                          | _                                                                                                    | E                                         | S                                 | hitica                                |                                                           | nall                                               |                                                |                                           |                                  |                                                                    |                                                                         |                  |                                          |                                                  |                                                |                                               |                                                    |                                                 |                                  |                                                                                                    |                                    |                                 |                                     |          |                               |                              |                      |                                |                                 |  |
| Class: Room 3                                                                                    |                                                                                                    | collections Recognises numerals           |                                   |                                       |                                                           |                                                    |                                                |                                           |                                  |                                                                    |                                                                         |                  |                                          |                                                  |                                                |                                               | Mat                                                | ches                                            | a nu                             | umei                                                                                                    | ral t                              | o its                           | qua                                 | antit    | y                             |                              |                      |                                |                                 |  |
| Students<br>Lucas<br>Riley<br>Tyson<br>Mia<br>Tahlia<br>Lola<br>Noah<br>Tatum<br>Emily<br>Archer | Class         Room 3         Room 3         Room 3         Room 3         Room 3         Room 3         Room 3         Room 3         Room 3         Room 3         Room 3         Room 3         Room 3         Room 3         Room 3         Room 3 |                                           | 2 3                               |                                       |                                                           |                                                    |                                                |                                           |                                  | 2<br>3<br>3<br>3<br>3<br>3<br>3<br>3<br>3<br>3<br>3<br>3<br>3<br>3 |                                                                         |                  |                                          |                                                  | 7<br>                                          | 8<br>                                         |                                                    | 10<br>~<br>~<br>~<br>~<br>~<br>~<br>~           |                                  |                                                                                                    |                                    |                                 |                                     |          |                               |                              |                      |                                | 9<br>*<br>*<br>*<br>*<br>*<br>* |  |
| ormation                                                                                         | Displays students'<br>Incorrect responses<br>Each task is display<br>spreadsheet).                                                                                                    | co<br>s a<br>/ec                          | nc<br>nc                          | ect<br>I n<br>n a                     | tr<br>O                                                   | es<br>att<br>diff                                  | po<br>tei<br>ei                                | on:<br>mp<br>er                           | se<br>ots<br>nt                  | es<br>s a<br>tal                                                   | to<br>are<br>b                                                          | al<br>e b<br>(sł | l c<br>la<br>no                          | quo<br>nk<br>wi                                  | es<br>k.<br>n a                                | stic<br>at                                    | n<br>th                                            | s i<br>e l                                      | n<br>bc                          | th<br>ott                                                                                                    | e<br>on                            | as<br>n (                       | sse<br>of                           | es<br>th | e                             | m                            | er                   | nt.                            |                                 |  |
| rpose                                                                                            | c i<br>ne<br>lls<br>C<br>it i<br>in<br>sse<br>R<br>itir                                                                                                    | de<br>as<br>glas<br>las<br>se<br>se<br>ep | ro<br>ss<br>sk<br>ert<br>se<br>(a | ify<br>es<br>up<br>ills<br>ed<br>rt i | r tl<br>sr<br>ss<br>er<br>s<br>ctr<br>in<br>s<br>ctr<br>d | ne<br>ar<br>20<br>10<br>10<br>20<br>20<br>20<br>20 | si<br>ent<br>nd<br>rt<br>d u<br>cc<br>n-<br>ai | kil<br>ta<br>th<br>th<br>olu<br>er<br>lat | ls<br>ne<br>ro<br>de<br>m<br>ntr | ar<br>d to<br>cl<br>ug<br>ers<br>ns<br>y v                         | nd<br>o  <br>as<br>iho<br>ita<br>ita<br>ita<br>ita<br>ita<br>ita<br>ita | th<br>ov         | nc<br>an<br>as<br>t t<br>dir<br>re<br>re | ler<br>te<br>s a<br>he<br>ng:<br>col<br>al<br>we | rst<br>a<br>v<br>y<br>s<br>a<br>rd<br>op<br>eb | ar<br>ch<br>vh<br>eas<br>ao<br>ro<br>si<br>t) | nd<br>in<br>ol<br>ar<br>se<br>dc<br>pl<br>te<br>fo | in<br>g<br>to<br>ss<br>liti<br>ria<br>(u<br>r o | gs<br>pr<br>re<br>se<br>or<br>te | de<br>ac<br>d<br>ac<br>d<br>ac<br>d<br>ac<br>d<br>ac<br>ac<br>ac<br>ac<br>ac<br>ac<br>ac<br>ac<br>ac<br>ac<br>ac<br>ac<br>ac | er<br>gra<br>or<br>in<br>I s<br>se | no<br>an<br>d<br>Ski<br>th<br>s | or<br>ns<br>a<br>n<br>lls<br>e<br>w | Li       | tra<br>ha<br>d r<br>eni<br>an | ate<br>at<br>mo<br>try<br>id | ed<br>ta<br>on<br>/. | by<br>rge<br>ito<br>In<br>/ ta |                                 |  |

## 8. Planning Report

|                                                                                                    |                                                                                | (                                                                      | )n-entry Assessment - F                                                                                                    | Planning Report                                  |                           |  |  |  |  |  |  |  |  |  |
|----------------------------------------------------------------------------------------------------|--------------------------------------------------------------------------------|------------------------------------------------------------------------|----------------------------------------------------------------------------------------------------|--------------------------------------------------|---------------------------|--|--|--|--|--|--|--|--|--|
|                                                                                                    | Class · A                                                                      | - Pre Pr                                                               | imary 2                                                                                                    | ianning report                                   |                           |  |  |  |  |  |  |  |  |  |
|                                                                                                    | Accessment [                                                                   | Pariad : Start of 202                                                  | 2                                                                                                    |                                                  |                           |  |  |  |  |  |  |  |  |  |
|                                                                                                    | Assessment                                                                     | Andula - Danding I                                                     | Z                                                                                                    |                                                  |                           |  |  |  |  |  |  |  |  |  |
|                                                                                                    | Task : 2 - Letter Recognition                                                  |                                                                        |                                                                                                    |                                                  |                           |  |  |  |  |  |  |  |  |  |
|                                                                                                    | Task : 2 - Letter Recognition                                                  |                                                                        |                                                                                                    |                                                  |                           |  |  |  |  |  |  |  |  |  |
|                                                                                                    | Question : Question 2 - Letter Sounds or Names- Lower case                     |                                                                        |                                                                                                    |                                                  |                           |  |  |  |  |  |  |  |  |  |
|                                                                                                    | Descence Children Teaching Forus and Asthetics Devices                         |                                                                        |                                                                                                    |                                                  |                           |  |  |  |  |  |  |  |  |  |
|                                                                                                    | Response         Children         Teaching Focus and Activities         Review |                                                                        |                                                                                                    |                                                  |                           |  |  |  |  |  |  |  |  |  |
|                                                                                                    | Gives names or                                                                 | sounds of 24-26 letters                                                | Neilse<br>Parisl<br>Rewe                                                                                                    |                                                  |                           |  |  |  |  |  |  |  |  |  |
|                                                                                                    | gives names or s                                                               | sounds of 15-23 letters                                                | Doch<br>Hunt,<br>Slade                                                                                                    |                                                  |                           |  |  |  |  |  |  |  |  |  |
|                                                                                                    | Gives names or<br>Gives names or                                               | sounds of 5-14 letters                                                 | Cole,<br>De Si<br>Fivea<br>Grays<br>Jones<br>Marst<br>Monta<br>Parry<br>Pedla<br>Scibil<br>Tadei<br>Trotte<br>Vidos<br>Berry |                                                  |                           |  |  |  |  |  |  |  |  |  |
|                                                                                                    |                                                                                |                                                                        | 146W0                                                                                                    |                                                  |                           |  |  |  |  |  |  |  |  |  |
| In                                                                                                    | oformation                                                                     | Groups students<br>assessed.<br>This report is av<br>for all modules i | s with similar abilities<br>ailable for each set o<br>n the program.                                                         | in the specific skills and und of skills and und | ertandings<br>ssessed and |  |  |  |  |  |  |  |  |  |
| Purpose         This report assists the teacher to deliver differentiated teaching opportuniti according to the skills and undertandings of each student. |                                                                                |                                                                        |                                                                                                    |                                                  |                           |  |  |  |  |  |  |  |  |  |

## 9. Parent Summary

|                                                                                                    | Page 1                                                                                                    |                                                                                                    |                                                                                                    | Page 2                                                                                                    |
|----------------------------------------------------------------------------------------------------|----------------------------------------------------------------------------------------------------|----------------------------------------------------------------------------------------------------|----------------------------------------------------------------------------------------------------|----------------------------------------------------------------------------------------------------|
| CONFERENCE OF CONFERENCE OF CO | On-entry Assess<br>Summary fo<br>Literacy Module                                                                                                    | ment Program<br>or Parents<br>1 - Term 1 2022                                                                                                   |                                                                                                    | Some ways to support your child's learning at home<br>Your child is unique, and will continue to develop as an individual, at an individual rate. Every<br>child is able to learn, and will learn best when they feel supported, encouraged, and have an<br>adult who spends time talking, listening, playing, and reading with them.                                                                                                    |
| On-entry assessment.<br>Speaking and Listening - oral la<br>demonstrated no or few<br>early oral language skills oral                                                                                                    | anguage: uses language t<br>emonstrated some early<br>al language skills                                                                                       | o express ideas, needs, likes<br>demonstrated good early<br>oral language skills                                                                | and dislikes<br>demonstrated very good<br>early oral language skills                                                                                                    | Here are some fun, everyday activities that you can do with your child to help them develop essential early<br>literacy skills:                                                                                                    |
| Speaking and Listening - phoni           was unable to identify any<br>initial sounds         ide           was unable to identify any<br>final sounds         ide                                                                                                    | ics and word knowledge:<br>entified one initial sound<br>entified one final sound                                                                              | Identifies initial and final so<br>identified some initial<br>sounds<br>identified some final sounds                                            | unds<br>identified all initial soun<br>identified all final sound                                                                                                    | <ul> <li>play word games when you are out together – games such as "I spy"</li> <li>have a special daily time at the dinner table where each person takes turns to share the best part of their day, while everyone else listens. Sometimes include time for everyone to take turns to ask one question</li> </ul>                                                                                                    |
| Reading - rhyming words: reco           was unable to recognise<br>any rhyming words         rec           Reading - concepts of print: ide<br>indicates the direction of printe         rec                                                                                                    | ognises sets of rhyming wo<br>cognised some rhyming<br>ords<br>entifies the cover and title<br>ed text                                                         | rds<br>recognised most rhyming<br>words<br>of a book, locates letters ar                                                                        | recognised all rhyming<br>words<br>d words in print and                                                                                                    | ★ set up a place for your child to paint and draw – sometimes do it with them. Encourage them sometimes to write about their creationbut wait till the paint is dry! ★ read to them. Share a special story at bedtime; make it a relaxing time that you both look forward to at the end of the day!                                                                                                    |
| demonstrated little or no<br>understanding of concepts<br>of print of<br>Reading – letter names and so<br>was unable to<br>identifiae                                                                                                    | monstrated some<br>iderstanding of concepts<br>print<br>unds: identifies names or<br>d 1 - 4 letter<br>identified 5                                            | demonstrated good<br>understanding of concepts<br>of print<br>sounds of letters of the alph<br>- 14 identified 15 - 23                          | demonstrated very good<br>understanding of concer<br>of print<br>abet<br>identified 24 - 26                                                                                    | <ul> <li>encourage them to retell you an event or a story – "What happened first/at the beginning?" "What happened next?"</li> <li>sometimes, talk about the stories that you read together. Ask questions that require more than just a yes or</li> </ul>                                                                                                    |
| names or sounds names or<br>Reading – story retell: listens t<br>was unable to retell any events fro<br>the story<br>Reading – comprehension: liste<br>questions<br>demonstrated little or no<br>understanding of the story<br>un                                                                                                    | sounds<br>sounds<br>to a story and retells even<br>om retald one or two even<br>story<br>ens to a story and demonstrated<br>some<br>interstanding of the story | sounds<br>ts in sequential order<br>rents from the retold 3 i<br>strates understanding by an<br>demonstrated good<br>understanding of the story | sounds<br>or more events in sequence<br>swering comprehension<br>demonstrated very good<br>understanding of the sta                                                            | no answer. "What was your tavourite part?" "Why was that your tavourite part?" These are called <b>open-ended</b><br><b>questions</b><br><b>*</b> have some dress-up clothes available for your child to use - 'make believe' gives your child an opportunity to<br>practice their language and communication skills<br><b>*</b> show that <b>writing serves a purpose</b> - make a shopping list together (your child could draw a picture of some<br>items next to the words); let them do a simple drawing or card, and mail it! |
| Writing: Listens to a story, draw<br>story           was unable to write their<br>name         wr           was unable to write their<br>name         wr                                                                                                    | ws a picture, writes their n<br>rote some letters in their<br>ime<br>rote some letters but with                                                                | wrote some letters with                                                                                                    | heir fovourite part of the<br>wrote their name<br>correctly, including<br>spelling and capitalisatio<br>wrote text that could be                                               | ★ think out loud – it is a great way to 'model' to your child how you solve problems. To access a range of fun and educational resources for your child visit the parent section of the Department of Education website at:                                                                                                    |
| Teacher/Principal                                                                                                    | lationships                                                                                                    | enterice of sound/recter<br>relationships<br>                                                                                                   | easily read                                                                                                    | -                                                                                                    |
| nformation                                                                                                    | Inform pa<br>demonstra<br>suggested<br>learning. <sup>-</sup><br>include all                                                                                   | rents/care gi<br>ated during t<br>d activities th<br>The <i>Summal</i><br>I skills and u                                                        | skills and understandings that their child<br>nent. The summary also includes<br>n to at home to support their child's<br>nts is a snapshot only and does not<br>ngs assessed. |                                                                                                    |
| Purpose                                                                                                    | To report<br>demonstra<br>parents/ca<br>This sumr<br>appropria                                                                                                 | to their pare<br>ated by their<br>aregivers car<br>mary may als<br>te.                                                                          | nts/caregiv<br>child durin<br>n support tl<br>so be used                                                                                                    | ers the skills and understandings<br>g the assessment and to suggest ways<br>heir child's learning at home.<br>to set goals for each child, if                                                                                                    |

## **10. Student Assessment Notes**

|                    |                                                                                                    | 1            |  |  |  |  |  |  |  |  |  |
|--------------------|----------------------------------------------------------------------------------------------------|--------------|--|--|--|--|--|--|--|--|--|
|                    | On-entry Assessment - Student Assessment Notes                                                                                                 |              |  |  |  |  |  |  |  |  |  |
| Class : I          |                                                                                                    |              |  |  |  |  |  |  |  |  |  |
| Assessment Pe      | eriod : Start of 2020                                                                                                    |              |  |  |  |  |  |  |  |  |  |
| Assessment M       | odule : Reading - Module 1                                                                                                    |              |  |  |  |  |  |  |  |  |  |
| Additional Filter  | rs Applied : None.                                                                                                    |              |  |  |  |  |  |  |  |  |  |
|                    | Reading - Module 1                                                                                                    |              |  |  |  |  |  |  |  |  |  |
| Task 1 : Rhyming   | Words                                                                                                    |              |  |  |  |  |  |  |  |  |  |
| Task 2 : Letter Re | Task 2 : Letter Recognition                                                                                                    |              |  |  |  |  |  |  |  |  |  |
| Task 3 : Cup Cake  | 38                                                                                                    |              |  |  |  |  |  |  |  |  |  |
| Spotted the nur    | mbers in the recipe                                                                                                    |              |  |  |  |  |  |  |  |  |  |
| Task 4 : Clever Ma | ax                                                                                                    |              |  |  |  |  |  |  |  |  |  |
| Read fluently a    | nd fast                                                                                                    |              |  |  |  |  |  |  |  |  |  |
| Read clever ma     | ax with eyes on print as I read it to her                                                                                                    |              |  |  |  |  |  |  |  |  |  |
| nformation         | Teachers can take down notes during the one-on-one interaction with the students during the assessment. These notes can be generated as report | neir<br>ort. |  |  |  |  |  |  |  |  |  |
| ourpose            | To support discussions regarding student performance/progress.<br>Documentation for referrals for allied services.                             |              |  |  |  |  |  |  |  |  |  |

## **12. All Assessment Overview**

|                                                                                                    |        | All Assessment Overview Report - P  |                                  |                                                                |                                      |                                        |                      |                         |                 |                       |                         |                   |                       |                          |                   | PS - 15/01/2021         |                          |                            |                         |                        |                          |                           |                         |                    |                          |                         |                                         |                        |  |  |  |
|----------------------------------------------------------------------------------------------------|--------|-------------------------------------|----------------------------------|----------------------------------------------------------------|--------------------------------------|----------------------------------------|----------------------|-------------------------|-----------------|-----------------------|-------------------------|-------------------|-----------------------|--------------------------|-------------------|-------------------------|--------------------------|----------------------------|-------------------------|------------------------|--------------------------|---------------------------|-------------------------|--------------------|--------------------------|-------------------------|-----------------------------------------|------------------------|--|--|--|
| First Name                                                                                                    | Last N | ame                                 | Year                             |                                                                | SP                                   | SPEAKING AND LISTENING READING WRITING |                      |                         |                 |                       |                         |                   |                       |                          |                   |                         |                          |                            |                         |                        | NUMERACY                 |                           |                         |                    |                          |                         |                                         |                        |  |  |  |
|                                                                                                    |        |                                     | rent                             | Current Room                                                   | p                                    | p                                      | Y1                   |                         |                 | 2                     | Р                       | p                 | Y                     | 1                        | Y                 | 2                       | P                        | p                          | Y                       | 1                      | Y                        | 12                        | P                       | p                  | ,                        | 1                       | Y                                       | 2                      |  |  |  |
|                                                                                                    | 2021   |                                     | 0                                |                                                                | T1                                   | T4                                     | T1                   | T4                      | T1              | T4                    | T1                      | T4                | T1                    | T4                       | T1                | T4                      | T1                       | T4                         | T1                      | T4                     | T1                       | T4                        | T1                      | T4                 | T1                       | T4                      | T1                                      | T4                     |  |  |  |
| Za                                                                                                    | Gr     |                                     | PPR                              | Room 1                                                         | 248                                  |                                        |                      |                         |                 |                       | 416                     |                   |                       |                          |                   |                         | 141                      |                            |                         |                        |                          |                           | 313                     |                    |                          |                         |                                         |                        |  |  |  |
| Ri,                                                                                                    | н      |                                     | PPR                              | Room 1                                                         | 424                                  |                                        |                      |                         |                 |                       | 484                     |                   |                       |                          |                   |                         | 210                      |                            |                         |                        |                          |                           | 401                     |                    |                          |                         |                                         |                        |  |  |  |
| Туя                                                                                                    | Pt     |                                     | PPR                              | Room 1                                                         | 361                                  |                                        |                      |                         |                 |                       | 428                     |                   |                       |                          |                   |                         | 210                      |                            |                         |                        |                          |                           | 408                     |                    |                          |                         |                                         |                        |  |  |  |
| Mo                                                                                                    | Wa     |                                     | PPR                              | Room 1                                                         | 551                                  |                                        |                      |                         |                 |                       | 509                     |                   |                       |                          |                   |                         | 293                      |                            |                         |                        |                          |                           | 529                     |                    |                          |                         |                                         |                        |  |  |  |
| Jai                                                                                                    | Be     |                                     | Y01                              | Room 1                                                         | 570                                  |                                        | 706                  |                         |                 |                       | 524                     |                   | 559                   |                          |                   |                         | 269                      |                            | 489                     |                        |                          |                           | 519                     |                    | 653                      |                         |                                         |                        |  |  |  |
| Chi                                                                                                    | Ji .   |                                     | Y01                              | Room 1                                                         | 713                                  |                                        | 815                  |                         |                 |                       | 600                     |                   | 570                   |                          |                   |                         | 334                      |                            | 572                     |                        |                          |                           | 510                     |                    | 566                      |                         |                                         |                        |  |  |  |
| Fel                                                                                                    | M      |                                     | Y01                              | Room 1                                                         | 1 570 607 516 502                    |                                        |                      |                         |                 |                       |                         |                   |                       | 269                      |                   | 353                     |                          |                            |                         | 471                    |                          | 476                       |                         |                    |                          |                         |                                         |                        |  |  |  |
| Au                                                                                                    | Si     |                                     | Y01                              | Room 1                                                         | 518                                  |                                        | 463                  |                         |                 |                       | 467                     |                   | 440                   |                          |                   |                         | 242                      |                            | 450                     |                        |                          |                           | 456                     |                    | 447                      |                         |                                         |                        |  |  |  |
| An                                                                                                    | SI     |                                     | Y01                              | Room 1                                                         | 472                                  |                                        | 531                  |                         |                 |                       | 473                     |                   | 541                   |                          |                   |                         | 293                      |                            | 587                     |                        |                          |                           | 449                     |                    | 555                      |                         |                                         |                        |  |  |  |
| Ca                                                                                                    | Far    |                                     | Y02                              | Room 1                                                         | 1 406 534 395 371 428 473 466 445 14 |                                        |                      |                         |                 |                       |                         |                   |                       | 141                      | 293               | 293                     |                          | 269                        |                         | 0.4                    | 1                        | 471                       |                         | 492                |                          |                         |                                         |                        |  |  |  |
| u                                                                                                    | h      |                                     | Y02                              | Room 1                                                         | 592                                  | 592                                    | 870                  |                         | 741             |                       | 503                     | 577               | 607                   |                          | 666               |                         | 269                      | 702                        | 541                     |                        | 587                      |                           | 1.3                     | 1.6                | 590                      |                         | 665                                     |                        |  |  |  |
| An                                                                                                    | SR     |                                     | Y02                              | Room 1                                                         |                                      |                                        | 761                  |                         | 908             |                       |                         |                   | 607                   |                          | 666               |                         |                          |                            | 524                     |                        | 621                      |                           |                         |                    | 544                      |                         | 626                                     |                        |  |  |  |
| L                                                                                                    | Μ      |                                     | Y03                              | Room 3                                                         | 361                                  |                                        | 499                  |                         | 509             |                       | 422                     |                   | 475                   |                          | 488               |                         | 0.1                      |                            | 450                     |                        | 450                      |                           | 0.4                     |                    | 1.4                      | 1.6                     | 494                                     |                        |  |  |  |
| W                                                                                                    | Mo     |                                     | Y03                              | Room 3                                                         | 487                                  | 660                                    | 815                  |                         | 601             |                       | 484                     | 531               | 559                   |                          | 554               |                         | 0.2                      | 1.3                        | 639                     |                        | 556                      |                           | 1                       | 1.5                | 1.8                      |                         | 638                                     |                        |  |  |  |
| nforma                                                                                                    | tion   | Con<br>stud<br>Note<br>appe<br>thes | tail<br>len<br>elo<br>ear<br>ear | ns the s<br>ts.<br>scores fr<br>pment p<br>r as proo<br>dates. |                                      | res<br>Nu<br>nts.<br>ssi               | fo<br>me<br>So<br>on | r e<br>era<br>coi<br>pc | ve<br>cy<br>res | ry<br>as<br>fo<br>ts. | cor<br>se:<br>r V<br>As | mp<br>Ssr<br>Vrit | let<br>ne<br>inç      | ed<br>nts<br>g a<br>i, h | Or<br>s co<br>sse | n-e<br>om<br>ess<br>ori | entr<br>ple<br>sm<br>cal | ry a<br>eteo<br>ent<br>lin | ass<br>d p<br>s c<br>ks | es<br>rio<br>cor<br>ar | sm<br>r to<br>npl<br>e r | ner<br>o 2<br>lete<br>not | nt fo<br>01<br>ed<br>pc | or a<br>9 a<br>pri | all<br>app<br>or<br>ible | cui<br>bea<br>to<br>e p | rrei<br>ır a<br>20 <sup>.</sup><br>ırio | nt<br>IS<br>18<br>r to |  |  |  |
| <ul> <li>Purpose Enables the user to:         <ul> <li>manually calculate mean/median scores for selected groups, e.g. class/year groups</li> <li>compare the performance of students within the school, over time</li> <li>calculate individual student progress from one assessment to the</li> <li>compare the progress of individual students to students with simi</li> </ul> </li> </ul> |        |                                     |                                  |                                                                |                                      |                                        |                      |                         |                 |                       |                         |                   | ;<br>e<br>e ne<br>lar | эxt                      |                   |                         |                          |                            |                         |                        |                          |                           |                         |                    |                          |                         |                                         |                        |  |  |  |

### **13. Student progression**

The Student Progression report allows two different displays of the data:

- 1. individual student report displaying progress for all completed assessments
- 2. all students in a class/cohort one assessment category per report

#### Individual Student progression report

To display an individual Student Progression report, follow the steps below.

- 1. Select 13. Student Progression, graphical format.
- 2. Select the relevant class in the Class drop-down menu.
- 3. Students' names will be displayed in the Students list.
- 4. From the list of students, select all required students by holding the control key and clicking on the student's/s' name/'s. Note: omit this step if all students are required.
- 5. Select the required assessment categories, i.e. Reading, Writing, Speaking and Listening, from the *Assessment Categories* drop-down menu by holding the the control key and clicking on the assessments.
- 6. Select Student in the Group Chart By drop-down menu.
- 7. Click Run Report.

#### 1. Student Selection

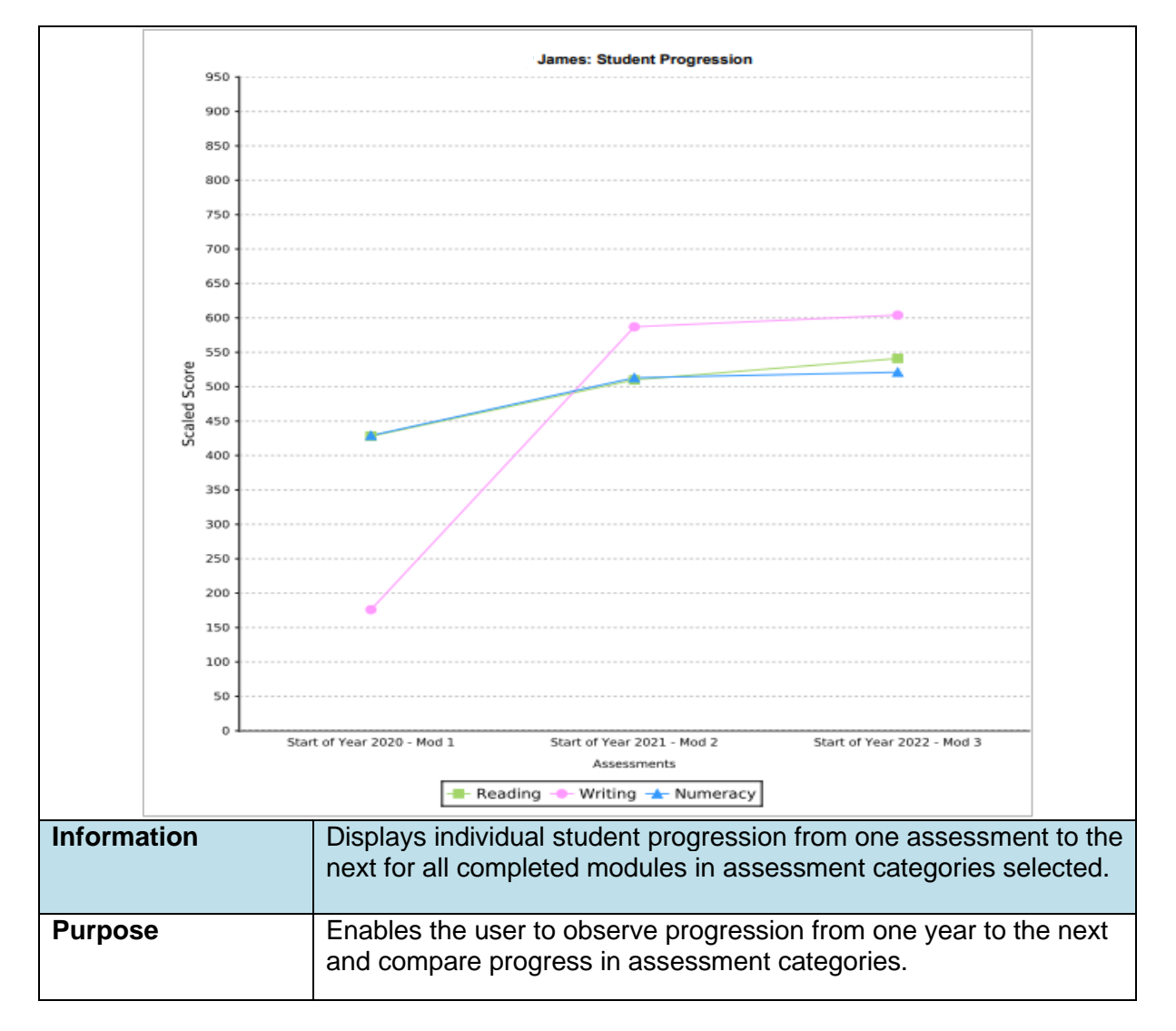

#### 2. Category Selection

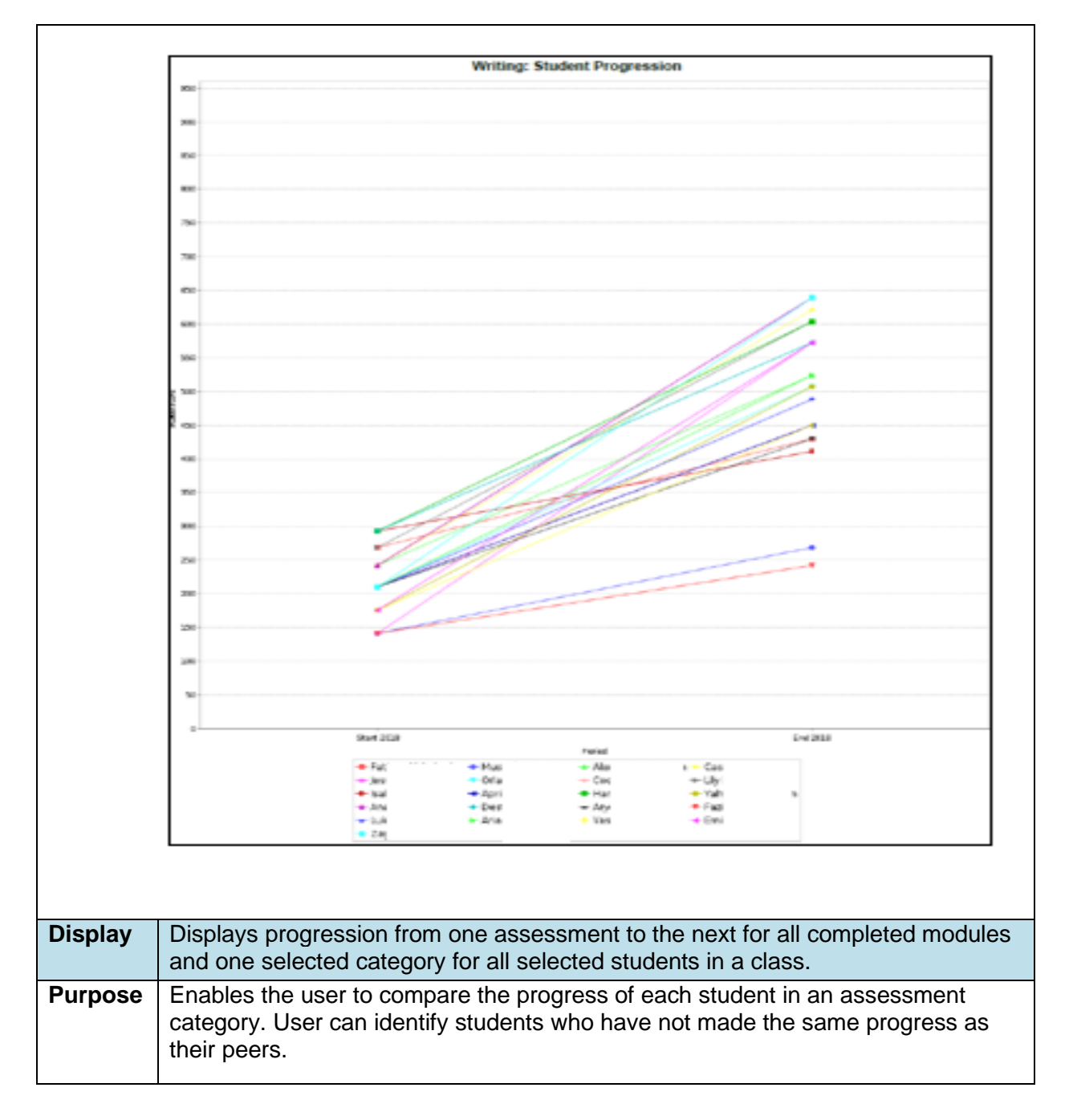

### **14. Cohort Report**

The Cohort Report contains the same information as the Class Report for all students assessed in the period and module selected regardless of the class. This report is useful for teachers who work across multiple classes.

|    | Numeracy Mod                                                     |           | Q1    |       |             |            |     |                                                                                      |            |      |      |                  |         |      |            | Q2 |          |               |    |              |     |                    |       |       |                     |           | Q3     |     |      |               |          |              |     |                    |          |      |      |      |           |     |              |           |     |                 |        |    |              |
|----|------------------------------------------------------------------|-----------|-------|-------|-------------|------------|-----|--------------------------------------------------------------------------------------|------------|------|------|------------------|---------|------|------------|----|----------|---------------|----|--------------|-----|--------------------|-------|-------|---------------------|-----------|--------|-----|------|---------------|----------|--------------|-----|--------------------|----------|------|------|------|-----------|-----|--------------|-----------|-----|-----------------|--------|----|--------------|
|    | Task 1 Q1-3<br>Number and Quantity                               |           |       |       |             |            |     |                                                                                      | Subitising |      |      |                  |         |      |            |    |          |               |    |              |     | Number Recognition |       |       |                     |           |        |     |      |               |          |              |     | Matching dot cards |          |      |      |      |           |     |              |           |     |                 |        |    |              |
|    | Legend<br>• Start of 2018<br>• End of 2018<br>• Both<br>Students | Boy       | Girl  |       | LAL<br>BOTE | Disability | - 1 | N 1                                                                                  | <u>е</u> 1 | - 4d | L 4r | P <sub>S</sub> 1 | ىق<br>1 | pg 1 | 1 <u>9</u> | 1  | <u>∞</u> | <u>თ</u><br>1 | 1  | ○ no attempt | - 1 |                    |       | n ×   | <del>1</del>        | ю (c<br>1 | ю<br>1 | L 1 | ∞    | <u>თ</u><br>1 | <u>p</u> | ○ no attempt | - 1 | 2 1                | <u>е</u> | 1 4d | 1 4r | PS 1 | 5 LU<br>1 | 5 1 | 8            | <u>تو</u> | L 1 | <sup>∞</sup>    | თ<br>1 | 01 | ○ no attempt |
|    |                                                                  | ٠         |       |       |             |            | •   | ٠                                                                                    | ٠          | ٠    | ٠    | ٠                | ٠       | •    | ٠          | •  | ٠        | ٠             | ٠  |              |     | •                  | •     | •     | <ul><li>•</li></ul> | •         | •      | •   | •    | ٠             | •        |              | •   | ٠                  | ٠        | •    | •    | •    | •         | • • | •            | • •       | •   | ٠               | •      | •  |              |
|    |                                                                  |           | •     | •     | •           | •          | •   | ٠                                                                                    | ٠          | ٠    | ٠    | ٠                | ٠       | •    | •          | •  | ٠        | ٠             | ٠  |              | •   | •                  | • •   | • •   | •                   | • ·       | *      | •   | *    | ٠             | *        |              | •   | ٠                  | ٠        | *    | *    | *    | •         | × • | <u> </u>     | * •       | *   | ٠               | *      | *  | _            |
|    |                                                                  |           | •     |       |             |            | •   | •                                                                                    | ٠          | ٠    | ٠    | ٠                | ٠       | •    | *          | •  | ٠        | ٠             | ٠  |              | •   | •                  | •     | • •   | •                   | •         | •      | •   | *    | ٠             | •        |              | •   | ٠                  | •        | •    | •    | •    | •         | •   | 4            | • •       | *   | ٠               | *      | •  | _            |
|    |                                                                  |           | •     |       |             |            | •   | •                                                                                    | ٠          | ٠    | ٠    | ٠                | ٠       | ٠    | •          | •  | •        | ٠             | ٠  |              | •   | •                  |       | • •   | •                   | •         | •      | •   | •    | ٠             | •        |              | •   | •                  | •        | •    | *    | *    | •         | -   | 4            | •         | *   | ٠               | *      | *  | _            |
|    |                                                                  |           | •     | •     | •           | •          |     | •                                                                                    | •          | •    | •    | •                | •       | •    | •          | •  | •        | •             | •  |              |     | •                  |       | • •   | •                   | ◆   ·     | *      | •   | *    | ٠             | *        |              | Ŀ   | *                  | *        |      | *    |      | •         |     |              | *         | *   | *               | *      | *  | _            |
|    |                                                                  | Resp      | onses | (Sta  | rt of       | 2018       | 5   | 5                                                                                    | 5          | 4    | 3    | 4                | 4       | 4    | 4          | 5  | 3        | 5             | 1  | 0            | 5   | 5                  | j !   | 5 !   | 5                   | 5         | 3      | 5   | 2    | 2             | 3        | 0            | 5   | 4                  | 4        | 4    | 2    | 3    | 1         | 1   | 1            | 1         | 1   | 1               | 1      | 2  | 0            |
|    |                                                                  | Res       | onses | s (En | d of        | 2018       | 5   | 5                                                                                    | 5          | 5    | 5    | 5                | 5       | 5    | 5          | 5  | 5        | 5             | 5  | 0            | 5   | 5                  | j   { | 5   ! | 5                   | 5         | 5      | 5   | 5    | 5             | 5        | 0            | 5   | 5                  | 5        | 5    | 5    | 5    | 5         | i 5 | j            | 5         | 5   | 5               | 5      | 5  | 0            |
|    |                                                                  |           |       |       |             |            |     |                                                                                      |            |      |      |                  |         |      |            |    |          |               |    |              |     |                    |       |       |                     |           |        |     |      |               |          |              |     |                    |          |      |      |      |           |     |              |           |     |                 |        |    |              |
| lı | Information This report reassess                                 |           |       |       |             |            |     | rt displays the Term 1 and Term 4 responses for students who have been ed in Term 4. |            |      |      |                  |         |      |            |    |          |               |    |              |     |                    |       |       |                     |           |        |     |      |               |          |              |     |                    |          |      |      |      |           |     |              |           |     |                 |        |    |              |
| F  | Purpose This repo                                                |           |       |       |             |            |     | s                                                                                    | ho         | W    | s t  | he               | e c     | le   | ve         | lo | pr       | n             | er | nt c         | of  | sł                 | ٨il   | ls    | a                   | nd        | lι     | In  | de   | ers           | ta       | in           | dir | ng                 | s        | as   | S    | es   | s         | әс  | <b>I</b> , i | in        | O   | )n <sup>,</sup> | •      |    |              |
|    |                                                                  | ro        | ug    | hc    | ut          | : th       | ne  | ye                                                                                   | эa         | r.   |      |                  |         |      |            |    |          |               |    | _            |     |                    |       |       |                     |           |        |     |      |               |          |              |     |                    |          |      |      |      |           |     |              |           |     |                 |        |    |              |
|    |                                                                  |           | N     | ot    | e:          | T          | he  | e C                                                                                  | la         | SS   | s F  | sel              | ро      | rt   | a١         | /a | IIS      | ab            | le | af           | tte | er                 | th    | e     | T                   | eri       | m      | 1   | a    | ss            | es       | SS           | m   | e٢                 | nt       | cə   | in   | b    | е         | นร  | ;e           | d         |     |                 |        |    |              |
|    |                                                                  | out       | t th  | ne    | ye          | ea         | r t | 0                                                                                    | re         | co   | rd   | I S              | an      | d    | to         | m  | 10       | ni            | to | r t          | the | Э                  | de    | ve    | elc                 | p         | m      | er  | it ( | ot            | sł       | ۲II          | IS  | a                  | nc       | 1    |      |      |           |     |              |           |     |                 |        |    |              |
|    |                                                                  | understan |       |       |             |            |     |                                                                                      |            |      |      |                  |         |      |            |    |          |               |    |              |     |                    |       |       |                     |           |        |     |      |               |          |              |     |                    |          |      |      |      |           |     |              |           |     |                 |        |    |              |

## 15. T1 & T4 Class Report